### Handleiding URA rating Factory

Bij het aangaan van een BiZ abonnement ontvangt u naast de instructie voor de koppeling van BiZ met uw jaarrekeningpakket een inlog voor de URA Rating Factory. In de URA Rating Factory kunt u ook voor potentiele klanten of voor klanten waar u geen Caseware, Audition of MLE bestand van heeft via handmatige invoer ook een benchmarkrapport opvragen.

## Inloggen

Om in te loggen op de URA Rating Factory gaat u naar: **www.uraratingfactory.com**. Log in met de toegestuurde inloggegevens.

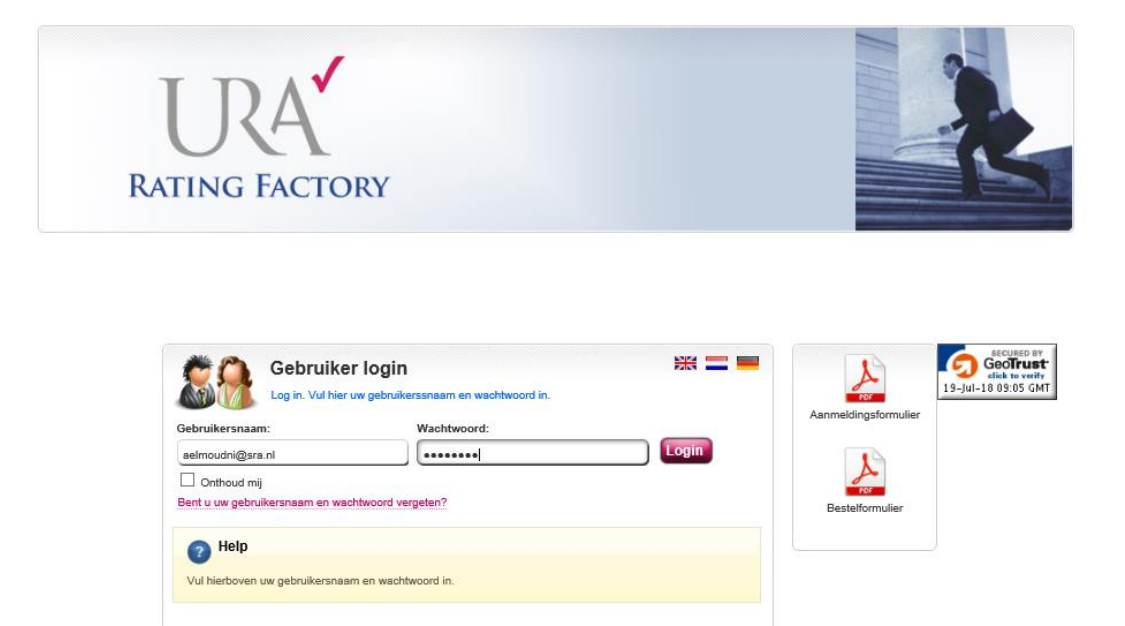

#### Hoofdscherm

Telkens als u inlogt in de applicatie wordt het hoofdscherm getoond. Hier vindt u een overzicht van de door uw vestiging aangemaakte klanten.

U kunt een klant opzoeken door in de zoekcriteria uw zoekopdracht in te vullen. U kunt er ook voor kiezen om een nieuwe klant aan te maken.

| Bedrijfsnr. Kvk.nr. |          | Bedrijfsnaam   | Plaats         | Zoek          |
|---------------------|----------|----------------|----------------|---------------|
| Gantkenmerk         |          |                |                |               |
| Bedrijfsnr.:        | Kvk.nr.: | Bedrijfsnaam:  | Plaats:        | Klantkenmerk: |
| 000000114184        | 12121212 | Test bedrijf   | Nieuwegein     |               |
| 000000114258        | 12345678 | Test           | Test           | Test          |
| 000000114268        | 28031977 | Transport      | Sassenheim     | WT            |
| 000000114270        | 12121214 | Test transport | Nieuwegein     |               |
| 000000114284        | 33063845 | Test kantoor 2 | Wijchen        |               |
| 000000114286        | 28031977 | Fake transport | Wijchen        |               |
| 000000114289        | 12121212 | Test kantoor   | Nieuwegein     |               |
| 000000114299        | 12121212 | Test bedrijf   | Wijchen        |               |
|                     | 89654752 | Test bedrijf   | Rotterdam      |               |
| 000000114300        |          |                | bliganus again |               |

# 2 Nieuwe klant aanmaken

Voor het aanmaken van een nieuwe klant, klikt u op de knop: "Nieuw bedrijf". U kunt nu de gegevens voor het nieuwe bedrijf invoeren.

| Bedrijfsnaam: *    | Nam bedriif      |
|--------------------|------------------|
| Klantkenmerk:      |                  |
| Kvk.nr.: *         | 12345678         |
| Straat + Nr.:      |                  |
| Postcode / Land: * | Nederland        |
| Plaats: *          | Plaatsnaam       |
| Emailadres:        |                  |
| Telefoonnummer:    |                  |
| Branchecode:       | Zoek in lijst    |
| Opmerkingen:       | 0                |
|                    | Onstaan Annulore |

Let op: De met een \* aangegeven velden zijn verplicht.

Kiest u hier voor annuleren dan keert u, zonder dat de gegevens worden opgeslagen, terug naar het vorige scherm. Door op "Opslaan" te klikken, worden de gegevens bewaard.

Nadat u de informatie voor de organisatie heeft opgeslagen, komt u in het volgende scherm terecht en is er tevens een uniek bedrijfsnummer toegekend aan de klant.

| 0000001269         | 39 - 12345678 - Plaatsnaam |            | Bewerk / Toon financiële gegevens |
|--------------------|----------------------------|------------|-----------------------------------|
| Klantgegevens      | Upload Productoverzicht    |            |                                   |
| Bedrijfsnr.:       | 000000126939               |            |                                   |
| Bedrijfsnaam: *    | Naam bedrijf X             |            |                                   |
| Klantkenmerk:      |                            |            |                                   |
| Kvk.nr.: *         | 12345678                   |            |                                   |
| Straat + Nr.:      |                            |            |                                   |
| Postcode / Land: * | Nederland 🗸                |            |                                   |
| Plaats: *          | Plastsnaam                 |            |                                   |
| Emailadres:        |                            |            |                                   |
| Telefoonnummer:    |                            |            |                                   |
| Branchecode:       | Zoe                        | k in lijst |                                   |
| Opmerkingen:       |                            | $\bigcirc$ |                                   |
|                    | Opslaan <u>Ongedaan</u>    | maken      |                                   |
|                    |                            |            |                                   |

In het Upload scherm is het mogelijk om files voor een klant te uploaden.

Ga naar het tabblad Upload, selecteer de file en het bijbehorende bestandsformaat (kies hier het bestandsformaat van de XML file -> Unit4, CaseWare....) en upload de file

De te uploaden file kan een van de volgende formaten zijn:

- CaseWare XML;
- Unit4 XML file;
- Finan XML;
- Nederlandse bankentaxonomie file.

| 000000127011 - 12345678 - F        | laatsnaam                  |                                 | Bewerk/Toon f                                            | inanciële gegevens |
|------------------------------------|----------------------------|---------------------------------|----------------------------------------------------------|--------------------|
| Klantgegevens Upload Productove    | arzioint                   |                                 |                                                          |                    |
| Geselecteerd bestand voor uploaden | Selecteer het bestandstype |                                 |                                                          |                    |
| Bladeren                           | CaseWare Financials        | Bestaande data<br>overschrijven | Data<br>beschikbaar stellen<br>voor benchmark<br>gebruik | Upload bestand     |
| Upload statusinfo                  |                            |                                 |                                                          |                    |
|                                    |                            |                                 |                                                          | ~                  |
|                                    |                            |                                 |                                                          |                    |
|                                    |                            |                                 |                                                          |                    |
|                                    |                            |                                 |                                                          |                    |
|                                    |                            |                                 |                                                          |                    |

Door op de knop "Upload" te klikken, wordt de file door de Rating Factory ingelezen voor deze klant. Na het uploaden wordt in dit scherm aangegeven wat de status is van het bestand, of het juist is ingelezen of wat eventueel gevonden fouten zijn.

# Handmatige invoer

Klik op Bewerk/Toon financiële gegevens.

Zodra u klikt op de knop "Bewerk/Toon financiële gegevens", wordt u doorgeleid naar de volgende set van schermen waarin u de ingelezen data voor de klant kunt bewerken.

| Bedri | ifsnenevens   | Invoerblad Balans       | Invoerblad Winst- en verliesrekening | Correctieblad |                    |   |      |   |
|-------|---------------|-------------------------|--------------------------------------|---------------|--------------------|---|------|---|
| Dedi  | URA Rating    | Factory                 | ijdlijn: MainPeriod                  |               | 2016               | × | 2017 | * |
| Þ     | Bedrijfsgeg   | evens                   |                                      |               | EUR                |   | EUR  |   |
|       |               |                         |                                      |               |                    |   |      |   |
|       | Naam bedrijf  | Ŧ                       |                                      |               | Naam Klant         |   |      |   |
|       | Plaats        |                         |                                      |               | Plaatsnaam         |   |      |   |
|       | Rechtsvorm    |                         |                                      |               |                    |   |      |   |
|       | Oprichtingsja | aar                     |                                      |               |                    |   |      |   |
|       | Doel van de   | onderneming             |                                      |               |                    |   |      |   |
|       | Directie      |                         |                                      |               |                    |   |      |   |
|       | Aantal mede   | werkers                 |                                      |               |                    |   |      |   |
|       |               |                         |                                      |               |                    |   |      |   |
|       | Scenario      |                         |                                      |               |                    |   |      |   |
|       |               |                         |                                      |               |                    |   |      |   |
|       | De Rating ka  | an niet worden bereken  | d                                    |               | Balans onvolledig! |   |      |   |
|       |               |                         |                                      |               |                    |   |      |   |
|       | Controle eve  | nwicht balans (x € 1,-) |                                      |               |                    |   |      |   |

| <b>∢ Sl</b> u | iten 🕜 Help                                                                                                    |          |             |
|---------------|----------------------------------------------------------------------------------------------------|----------|-------------|
|               | 🔍 🤮 👘 Schast 1 💌 Weergave Valuta EUR 💌 🥺 🔋 🕼                                                                                               | <u>.</u> |             |
| Bedri         | jfsgegevens Invoerblad Balans Invoerblad Winst- en verliesrekening Correctieblad URA Rating Factory Tijdlijn: MainPeriod Invoerblad Balans | 2018 ×   | 2017 ×<br>+ |
| <b>`</b>      | Immateriële vaste activa                                                                                                    | ×        | -           |
|               | Materiële vaste activa<br>Financiële vaste activa                                                                                          |          |             |
|               | Voorraden<br>Vorderingen                                                                                                    |          |             |
| 6             | Effecten<br>Liquide middelen                                                                                                    | -        |             |
|               | Activa                                                                                                    |          |             |
|               | Eigen vermogen<br>Voorzieningen                                                                                                    | -        | -           |
|               | Langlopende schulden<br>Kortlopende schulden en overlopende passiva                                                                        |          |             |
|               | Totaal passiva                                                                                                    |          |             |
|               | Controle evenwicht balans (x € 1,-)                                                                                                    |          | -           |

| ∢ Slu    | iten 🔞 Help                                                                                         |        |        |
|----------|----------------------------------------------------------------------------------------------------|--------|--------|
|          | 🔍 🤮 👘 🖑 Schaat 1 🔽 Weergave Valuts EUR 🔽 🥺 📳 🕼                                                      |        |        |
| Bedr     | ifsgegevens Invoerblad Balans Invoerblad Winst- en verliesrekening Correctieblad URA Rating Factory | 2016 × | 2017 * |
| 6        | l ijdijn: MainPeriod<br>Invoerblad Winst- en verliesrekening                                        | U*     | EUR    |
|          | Netto omzet                                                                                         | . ×    |        |
|          | Wijziging voorraad en onderhanden werk                                                              |        | -      |
|          | Gesctiveerde productie eigen bedrijf                                                                |        | -      |
|          | Overige bedrijfsopbrengsten                                                                         |        |        |
|          | Som der bedrijfsopbrengsten                                                                         |        | -      |
| <u> </u> | Kosten grond- en hulpstoffen, inkoopprijs van de verkopen                                           |        |        |
|          | Kosten uitbesteed werk en andere externe kosten                                                     |        |        |
|          | Brutomarge                                                                                          |        |        |
|          | Som der kosten                                                                                      |        |        |
|          | Opbrengsten vorderingen vaste activa en effecten                                                    |        |        |
|          | Andere rentebaten en soortgelijke opbrengsten                                                       |        |        |
|          | Waardeveranderingen vorderingen vaste activa en effecten                                            |        |        |
|          | Rentelasten en soortgelijke kosten                                                                  |        | -      |
|          | Resultaat vóór belasting                                                                            |        | -      |
|          | Belastingen resultaat uit gewone bedrijfsuitoefening                                                | -      |        |
|          | Aandeel in resultaat deelnemingen                                                                   | -      | -      |
|          | Resultaat uit gewone bedrijfsuitoefening na belastingen                                             |        |        |
|          | Buitengewoon resultaat na belastingen                                                               |        |        |
|          | Aandeel derden in gecons. resultaat na belastingen                                                  |        | -      |
|          | Resultaat na belastingen                                                                            |        |        |
|          |                                                                                                    |        |        |
|          | Ondernemersloon voor zover buiten het resultaat                                                     | -      |        |

Klik op het winkelwagentje icoon om een product te kunnen afnemen, kies kopen en selecteer het benchmarkproduct.

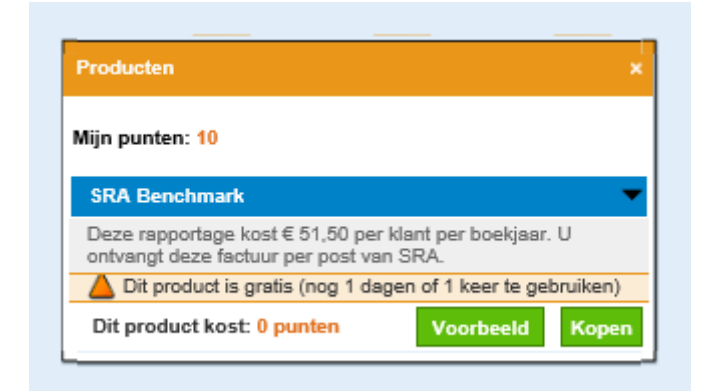

#### Klantgegevens

In het rapport worden diverse eigenschappen van het bedrijf weergegeven; deze kunt u hieronder invullen. Ook kunt u hier de SBI-code selecteren van de branche waarin het bedrijf actief is; door de branche zo specifiek mogelijk te kiezen kunt u een gerichter benchmark-rapport opvragen.

| Bedrijfsnaam:     | Naam Klant                       |
|-------------------|----------------------------------|
| Vestigingsplaats: | Plaatsnaam                       |
| Kvk nr.:          | 12345678                         |
| SBI:              | Zoek op SBI code of omschrijving |

⊘ Sluiten Volgende stap →

Er verschijnt een benchmarkset waarbij u ook nog een keuze kunt maken voor segmentatie op basis van rechtsvorm, regio of omvang.

Indien het aantal in de groep minimaal 30 is, dan kan er een benchmarkrapport worden opgevraagd voor de gewenste branche.

| Stap<br>Klant | 1:<br>gegevens | s -      | Stap 2:<br>Referentiegroep          | Stap 3:<br>Rapportage |        |                                  |           |        |                             |                                |
|---------------|----------------|----------|-------------------------------------|-----------------------|--------|----------------------------------|-----------|--------|-----------------------------|--------------------------------|
| Refe          | erenti         | iegro    | ер                                  |                       |        |                                  |           |        |                             |                                |
| Eigen         | bedrijf        |          |                                     |                       |        |                                  |           |        |                             |                                |
| Bedri         | jfsnaam        | 1        | Vestigingsplaats                    | Rechtsvorr            | n      | КуК-                             | nummer    | (SBI)  | Branche                     | 8                              |
| Naam          | Klant          |          | Plaatsnaam                          |                       |        | 1234                             | 5678      | (5610  | 1) Restau                   | irants                         |
| Refer         | entiegr        | оер      |                                     |                       |        |                                  |           |        |                             |                                |
| Boekja        | aar:           |          | 2017                                |                       |        |                                  |           |        |                             |                                |
| Rechts        | svorm:         |          | Alle                                | <b>~</b>              |        |                                  |           |        |                             |                                |
| Regio:        |                |          | Nielsen V: Zuid-Nederland           |                       |        |                                  | ~         |        |                             |                                |
| Omva          | ng:            |          | Middel 🔽                            |                       |        |                                  |           |        |                             |                                |
| Grond         | slag:          |          | Alle                                |                       |        |                                  |           |        |                             |                                |
| Status        | ::             |          | Alle                                |                       |        |                                  |           |        |                             |                                |
| Besch         | nikbare        | bench    | mark referentiegroep:               |                       |        |                                  |           |        |                             |                                |
| aar           | SBI            | Branche  | 1                                   | Rechtsvorm            | Omvang | Regio                            | Grondslag | Status | Aantal in<br>groep U<br>(N) | Uitgebreid rapport             |
| 2017          | I              | Logies-, | maaltijd- en drankverstrekking      | Alle                  | Middel | Nielsen<br>V: Zuid-<br>Nederland | Alle      | Alle   | 126                         |                                |
| 2017          | 56             | Eet- en  | drinkgelegenheden                   | Alle                  | Middel | Nielsen<br>V: Zuid-<br>Nederland | Alle      | Alle   | 85                          | 56 - Eet- en drinkgelegenheden |
| 2017          | 561            | Restaur  | ants, cafetaria's e.d.              | Alle                  | Middel | Nielsen<br>V: Zuid-<br>Nederland | Alle      | Alle   | 60                          | 56 - Eet- en drinkgelegenheden |
| 017           | 5610           | Restaura | ants, cafetaria's e.d. en ijssalons | Alle                  | Middel | Nielsen<br>V: Zuid-<br>Nederland | Alle      | Alle   | 60                          | 56 - Eet- en drinkgelegenheden |
| 2017          | 56101          | Restaur  | ants                                | Alle                  | Middel | Nielsen<br>V: Zuid-<br>Nederland | Alle      | Alle   | 48                          | 56101 - Restaurants            |
|               |                |          |                                     |                       |        |                                  |           |        |                             |                                |

### Samenvatting

- Start de Rating Factory (acc.uraratingfactory.com) en log in met je username en password
- Maak een Nieuw Bedrijf aan, vul de informatie voor de onderneming aan en sla vervolgens de gegevens op
- Ga naar het tabblad Upload, selecteer de file en het bijbehorende bestandsformaat (kies hier het bestandsformaat van de XML file -> Unit4, CaseWare....) en upload de file
- Klik op Bewerk/Toon financiële gegevens
- Controleer of de data in het invoerblad balans en invoerblad winst- en verliesrekening klopt of vul handmatig de data in
- Klik op het winkelwagentje icoon om een product te kunnen afnemen en selecteer benchmark
- Zodra het product wordt getoond, dient u dit zelf op een gewenste locatie op te slaan omdat het product niet wordt bewaard in de Rating Factory